## How To Access Online Journal Articles

Spring 2025

- Go to NEBC's website: <u>www.nebcvt.org</u> → Click on "Quick Links +" in top right corner → Click on "Populi"
- 2. Log into your Populi account
- 3. Once you are in Populi, scroll all the way down "The Feed" to view the last post which is titled "NEBC Library Links"

## EBSCO:

- Some articles only show the title and abstract, if you'd like to avoid these, click the "Full Text" button under the search bar.
- The search bar will search for eBooks and Journal Articles. If you'd only like to search for eBooks, click on "All Databases (6)" above the search bar and unselect all the options but the two that begin with "eBook."
- When reading eBooks online, after a while, EBSCO may demand you sign-in again. Go back to Populi, refresh your page, sign-in again, and then go back to the eBook and refresh the page.
- You can create your own MyEBSCO account (click on "MyEBSCO" in the very top right) to save your articles or you could just download them to your device.

## GALE:

- To search all GALE databases, click the green "power search" button and then below, click "power search" again to make the search bar appear.
- At some point, GALE will ask for a password, it is: **nebc**
- There is a ribbon across the top of the page that lists the result's different formats, if you are writing an academic paper, you will want to look under "Academic Journals" and/or "Books."
- GALE automatically turns on "Full-Text" to avoid results with just a title and abstract. If you can't find what you need using the "full-text" button, you may need to unselect "full-text" and find articles that only have the title and abstract that you think may be helpful. Send the citation information (use the "<sup>R</sup>" button in the top right) in an email to Katie Spiller (c.spiller@nebcvt.org) and she will email the full article to you, usually within 24 hours.
- GALE has 64 eBooks, most are encyclopedias. You can find them by clicking the GALE link on Populi and then clicking the "eBooks" tab.

GALAXIE: Conservative Evangelical perspective, with an emphasis on practical ministry

- On the right, under "Journals Menu," click on "Search Journals" to make the search bar appear.
- To download a PDF of the article, click on the Adobe symbol that appears in the top right.
- 4. If you encounter issues or have questions, stop by the library or send Katie an email. We want you to be successful; please don't suffer in silence.

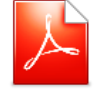